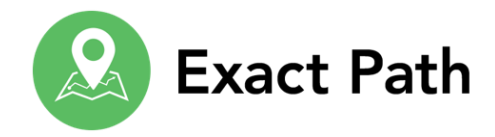

## Create a Class

Classes allow educators to view the group of learners that they manage. A class can have multiple instructors, and learners can be enrolled in multiple classes. Classes must be created before learners can complete the diagnostic test.

- 1. Click My Classes.
- 2. Click Manage Classes.

| edmentum™           | My Classes    | Math   | Reading   | Langu | age Arts 1 | Reports        |
|---------------------|---------------|--------|-----------|-------|------------|----------------|
| <b>L</b> My Classes | Notifications | Groups | Content S | earch | Challenges | Manage Classes |

- 3. Click Create a Class.
- 4. Enter the following information:
  - a. Class Name

Note: Each class must have a unique name. Use a name that you and your learners will easily recognize. Check with your school administrator to see if there is a naming convention you should follow.

- b. Location
- C. Instructors
- d. Grade (optional)

Note: Grade refers to the learners' actual grade level, not their skill level.

5. Click a learner's name to enroll him/her in the class.

Note: To shorten the list of learners to choose from, you can search for an individual learner by name or filter by location and/or grade level.

6. Click Save Class.